## McKesson Strategic Supply Sourcing Training Guide

"Strat Sourcing" or "MSSS" (formerly "PMM" & "Horizon")

Production Site - <u>www.mckessonstrategicsupplysourcing.com/production/</u> (live environment)

Test Site-<u>www.mckessonstrategicsupplysourcing.com/testing/</u> (test environment)

| CONTACTS                                                   |                        |                                                                                                    |                                                                   |                    |  |
|------------------------------------------------------------|------------------------|----------------------------------------------------------------------------------------------------|-------------------------------------------------------------------|--------------------|--|
| MSSS access                                                |                        |                                                                                                    | Contact Gigi Nunez Perez at <u>gnunezp</u>                        | erez@med.miami.edu |  |
| Login                                                      |                        |                                                                                                    | IT Security at 305-284-6565. Follow the prompts for CaneID login. |                    |  |
| How do I navigate MSSS                                     |                        | MSSS                                                                                                    | MSSS Helpdesk at <u>MSSS.supplychain@miami.edu</u>                |                    |  |
| Training requests                                          |                        |                                                                                                    | Heidi Tyre at <u>htyre@miami.edu</u>                              |                    |  |
| Killed orders                                              |                        |                                                                                                    | Gary Crangle <u>crangle@med.miami.edu</u> 305-243-2146            |                    |  |
| TERMINOLOGY                                                |                        |                                                                                                    |                                                                   |                    |  |
| MSSS                                                       | McKe<br>The<br>For     | McKesson Strategic Supply Sourcing – (aka "Strat Sourcing")<br>The online module used to create purchase requisitions for hospital supplies.<br>Formerly known as "PMM" or "Horizon"                 |                                                                   |                    |  |
| MSCM                                                       | McKe<br>The            | cKesson Supply Chain Management –<br>ne online module used by Supply Chain to turn requisitions into purchase orders.                                                                                |                                                                   |                    |  |
| The VIM                                                    | Virtua<br>item<br>adde | Virtual Item Master – a catalog of UM items containing pictures, prices, item numbers, tem descriptions, unit of measure, and formulary numbers. Note, items in the VIM can kadded to your template. |                                                                   |                    |  |
| The Matrix                                                 | Use t<br>desc          | e the Matrix instead of Google to find item information such as, item number, scription details, supplier, and manufacturer item ID.                                                                 |                                                                   |                    |  |
| Favorites                                                  | Favo                   | prites are the same as "templates." Now you can edit items in your favorites.                                                                                                    |                                                                   |                    |  |
| Formulary                                                  |                        |                                                                                                    | Approvers                                                         | In stock           |  |
| HINT: Expedite orders by selecting items with Formulary 1. |                        |                                                                                                    |                                                                   |                    |  |
| 1                                                          |                        | None                                                                                                    |                                                                   | yes                |  |
| 2                                                          |                        | lf \$2,500 or more yes.<br>Also see your departmental rules                                                                                                    |                                                                   | possibly           |  |
| 3 A                                                        |                        | Additiona                                                                                                    | l departmental and Purchasing approvers                           | no                 |  |
| 4                                                          |                        | Additiona                                                                                                    | l departmental and Purchasing approvers                           | no                 |  |

| FAQs                                                               |                                                                                                    |  |  |
|--------------------------------------------------------------------|----------------------------------------------------------------------------------------------------|--|--|
| What is MSSS                                                       | MSSS is a web-based system used to purchase UM hospital supplies. Use UMeNET for services and equipment.                                                                                                    |  |  |
| When will MSSS go live?                                            | The system will go live late March or early April. A link will be emailed to all end-users that attended training.                                                                                                    |  |  |
| Can I still use<br>PMM/Horizons?                                   | No. Unfortunately only one system will be available.                                                                                                    |  |  |
| How does it work?                                                  | MSSS can be used to create and view purchase requisitions as well as view the VIM and Matrix.                                                                                                    |  |  |
| Which login is used?                                               | CaneID. This is the same login used for Workday and Outlook.                                                                                                    |  |  |
| For login information, who should I contact?                       | Contact IT Security at 305-284-6565 and follow the prompts for "CanelD Login."                                                                                                    |  |  |
| Will the templates/favorites<br>be available in Strat<br>Sourcing? | Yes. The templates are now called "Favorites" and they will be transferred to the new system.                                                                                                    |  |  |
| I'm stuck creating an order.                                       | Contact the MSSS Helpdesk at <u>MSSS.supplychain@miami.edu</u> .                                                                                                    |  |  |
| What is the overall process?                                       | <ol> <li>Open the internet and go to<br/><u>www.MckessonStrategicSupplySourcing.com</u></li> <li>Login using your CaneID username and password.</li> <li>Create a Purchase Requisition and add items to the cart<br/>from the VIM, Favorites, or as a non-catalog item.</li> <li>Add comments and supporting documentation if needed.</li> <li>Submit the Requisition.</li> <li>UM approvals may be required.</li> <li>Track the order using MSSS.</li> </ol> |  |  |
| Can't find an item? Try the following.                             | <ul> <li>Ensure that you are searching in the correct area (VIM vs Favorites.</li> <li>Ensure the search filter is gray so you are seeing all items.</li> <li>Search a different way such as vendor catalog #, item #, manufacturer catalog #, item description, etc)</li> <li>Search using entire words such as "Stockinette" not "Stock"</li> </ul>                                                                                                    |  |  |
| How can an item be added to the VIM?                               | This process will stay the same as it is today. Contact Gigi Nunez<br>Perez at <u>gnunezperez@med.miami.edu</u>                                                                                                    |  |  |
| Will I receive an email<br>notification with each<br>approval?     | No, to check the status of the order log into Strat Sourcing, open the requisition and view the approval flow tab.                                                                                                    |  |  |